Microsoft® Office

# Office2003 差し込み印刷

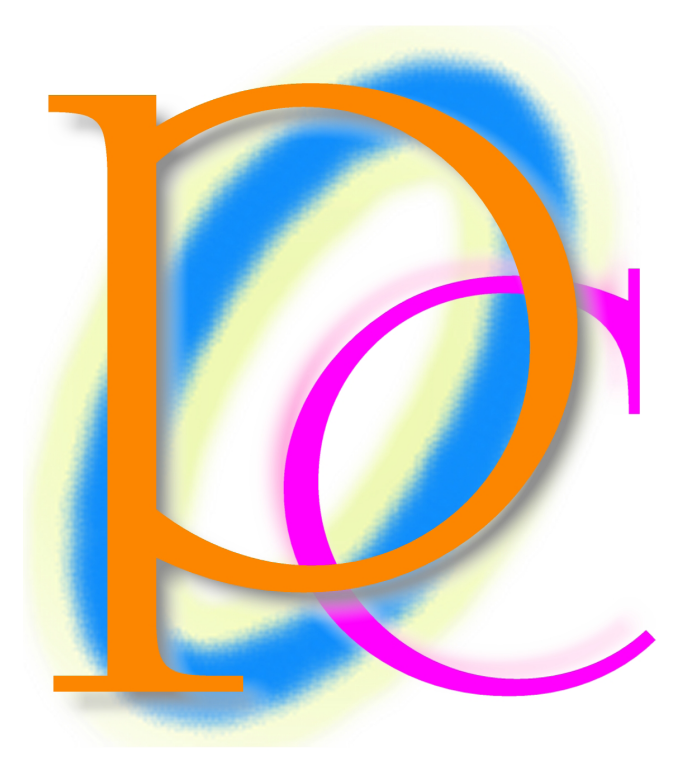

初歩からの PC テキスト

| 差し込み印刷概要                         | 4                                                                                                    |
|----------------------------------|----------------------------------------------------------------------------------------------------|
| 差し込み印刷とは                         | 4                                                                                                    |
| 差し込み印刷のメリット                      | 5                                                                                                    |
| メイン文書(ひな形)・データファイル(宛名)・差し込みフィールド | 6                                                                                                    |
| データファイルの作成                       | 7                                                                                                    |
| リストの定義                           | 7                                                                                                    |
| Excel でのリスト作成                    | 8                                                                                                    |
| メイン文書                            | 10                                                                                                    |
| メイン文書と差し込みフィールドの確認               | 10                                                                                                    |
| メイン文書の作成                         | 10                                                                                                    |
| レター                              | 11                                                                                                    |
| 差し込み印刷ウィザードの起動                   | 11                                                                                                    |
| 練習問題                             |                                                                                                    |
| 練習問題                             | 24                                                                                                    |
| ツールバーを使用した操作とフィルタ・並べ替え           | 27                                                                                                    |
| 準備                               | 27                                                                                                    |
| 『差し込み印刷』ツールバー                    |                                                                                                    |
| フィルタと並べ替え                        |                                                                                                    |
| 練習問題                             | 40                                                                                                    |
| 練習問題                             | 43                                                                                                    |
| 名簿                               | 45                                                                                                    |
| 準備                               | 45                                                                                                    |
| 準備 2                             | 47                                                                                                    |
| レターと名簿の違い(解説)                    | 48                                                                                                    |
| 名簿の作成                            | 50                                                                                                    |
| 練習問題                             | 53                                                                                                    |
| 練習問題                             | 55                                                                                                    |
| ラベル・宛名ラベルの作成                     | 57                                                                                                    |
| ウィザードの利用                         | 57                                                                                                    |
| 練習問題                             | 65                                                                                                    |
| 総合練習問題                           | 66                                                                                                    |
|                                  | <ul> <li>差し込み印刷板要</li> <li>差し込み印刷のメリット</li> <li>メイン文書(ひな形)・データファイル(宛名)・差し込みフィールド</li> <li>データファイルの作成</li> <li>リストの定義</li> <li>Excel でのリスト作成</li> <li>メイン文書</li> <li>メイン文書と差し込みフィールドの確認</li> <li>メイン文書の作成</li> <li>レター</li> <li>差し込み印刷ウィザードの起動</li> <li>練習問題</li> <li>ツールパーを使用した操作とフィルタ・並べ替え</li> <li>準備</li> <li>『差し込み印刷』ツールバー</li> <li>フィルタと並べ替え</li> <li>練習問題</li> <li>線習問題</li> <li>線習問題</li> <li>名簿</li> <li>準備</li> <li>準備</li> <li>準備</li> <li>準備</li> <li>準備</li> <li>準備</li> <li>準備</li> <li>準備</li> <li>準備</li> <li>準備</li> <li>※習問題</li> <li>名簿の違い(解説)</li> <li>名簿の作成</li> <li>練習問題</li> <li>ボマゴードの利用</li> <li>練習問題</li> <li>総合練習問題</li> </ul> |

### 製品名の記載について

#### 本書では次の略称を使用しています。

| 製品名                                      | 略称                        |
|------------------------------------------|---------------------------|
| Microsoft Windows XP Professional        | Windows XP                |
| Microsoft <sup>®</sup> Office System     | Office                    |
| Microsoft® Office Word 2003              | Word                      |
| Microsoft <sup>®</sup> Office Excel 2003 | Excel                     |
| Microsoft® Office Power Point 2003       | Power Point               |
| Microsoft® Office Access 2003            | Access                    |
| Microsoft® Internet Explorer             | Internet Explorer         |
| Microsoft <sup>®</sup> Outlook Express 6 | Microsoft Outlook Express |
| Microsoft® Office Outlook 2003           | Outlook                   |
| Microsoft® IME 2003                      | IME                       |
| Adobe® Reader®                           | Adobe Reader              |

- Microsoft, MS, MS-DOS, Windows, Active X, MSN は、米国 Microsoft Corporationの米国およびその他の国における登録商標です。
- Adobe、Adobe ロゴ、PostScript、PostScript ロゴ、Adobe Illustrator、Adobe Acrobat、Adobe PhotoDeluxe、Adobe Photoshop、Adobe Dimensions、Adobe Premiere、Adobe Type Manager、ATM、Adobe Streamline、After Effect、PageMaker、FrameMaker、Persuasion、PageMill、SiteMill、Type On Call、Extreme は、Adobe Systems Incorporated(アドビシステムズ社)の商標です。
- 筆まめは、株式会社クレオの登録商標です。
- その他、記載されている会社名、製品名は各社の商標および登録商標です。
  - 本書の例題や画面などに登場する企業名や製品名、人名、キャラクター、その他のデータは架空のものです。現実の個人名や企業、製品、イベントを表すものではありません。
  - 本文中には<sup>™</sup>,®マークは明記しておりません。
  - 本書は著作権法上の保護を受けております。
  - 本書の一部あるいは、全部について、合資会社アルファから文書による許諾を得ずに、いかなる方法においても無断で複写、複製することを禁じます。ただし、合資会社アルファから文書による許諾を得た期間は除きます。
  - 無断複製、転載は損害賠償、著作権法の罰則の対象になることがあります。
  - この教材は Microsoft Corporation のガイドラインに従って画面写真を使用しています。
    - ◆ 著作・製作 合資会社アルファ
    - ◆ 発行人 三橋信彦
    - ◆ 発行 〒244-0003 神奈川県横浜市戸塚区戸塚町 118-2 中山 NS ビル 6F
    - ◆ 定価 ¥5,040 円

# 第1章 差し込み印刷概要

#### 【1】 差し込み印刷とは

あなたはこれから Word を利用して、ほぼ同じ内容の印刷物を複数枚作成するとします。ただし一部のみ差し替 えます。どのように差し替えるのかを、Excel などの表に一覧として作成されているならば、『差し込み印刷』機能を 利用することで、自動的に差し替えることが出来るのです。

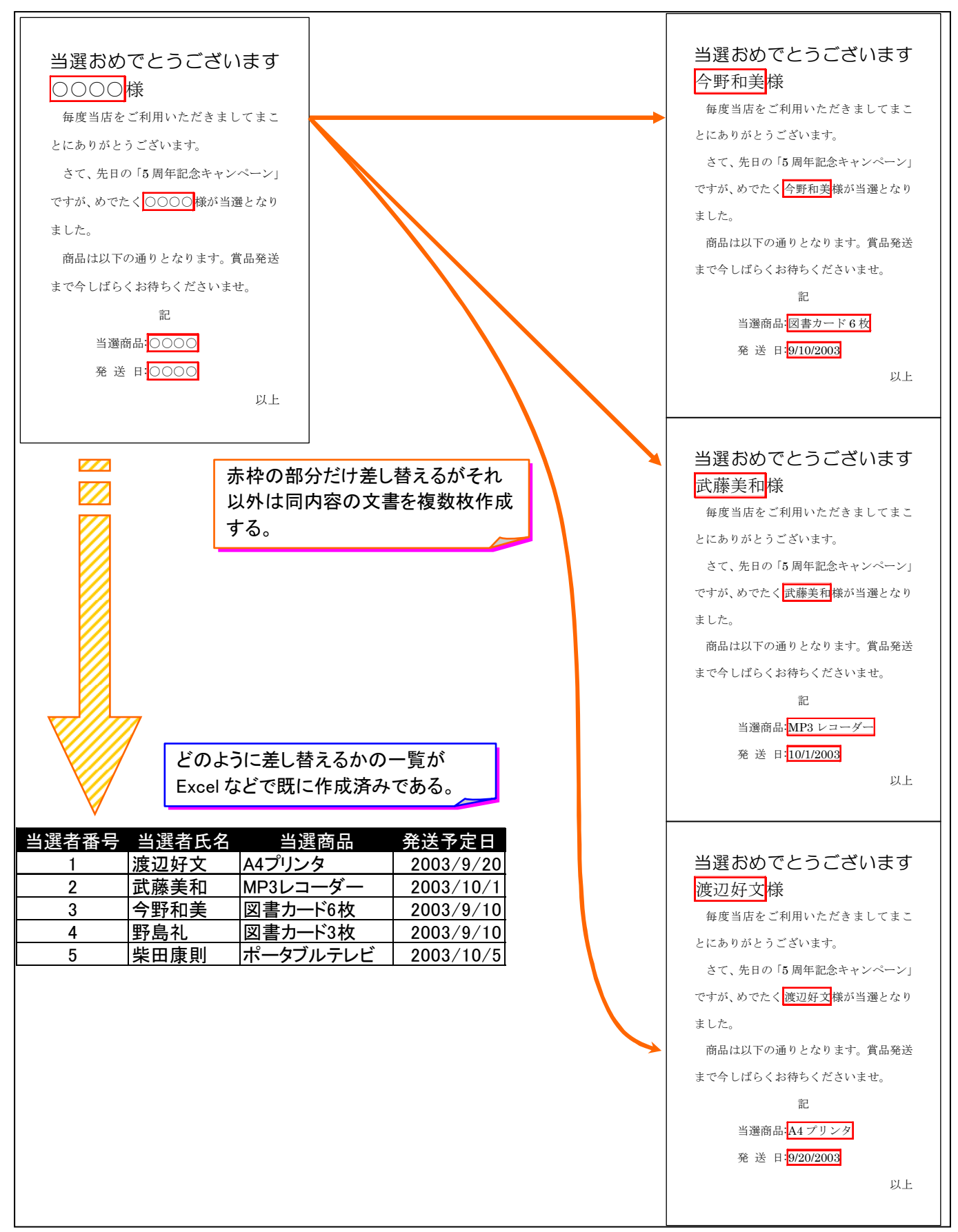

【2】 差し込み印刷のメリット

差し込み印刷では、一度一覧表・リストを作成しておけばそれを複数の用途に利用出来るのです。

| 〒245-0006<br>神奈川県横浜市泉区 2<br>野中瞳 様<br><sup>〒244-0003</sup><br>神奈川県横浜市戸塚区<br>戸塚町 118-2<br>AP 学習センター                                                                                                    | 受験時にはこの用紙をお持ち下さい。当日<br>は90分前に開場いたします。<br>受験日:平成13年7月29日<br>試験開始時間:9:30<br>受験者番号:1<br>受験者氏名:野中瞳                           |
|----------------------------------------------------------------------------------------------------|----------------------------------------------------------------------------------------------------|
| 受験番号         受験者氏名         郵便番号         住所           1         野中瞳         245-0006         神奈川県横           2         斉藤圭介         244-0003         神奈川県横           3         中沢千佳子         141-0021         東京都品川           4         岡崎幸枝         171-0031         東京都豊島           5         菅井浩二         240-0035         神奈川県横           6         武田陽子         255-0001         神奈川県中 | <u>点数</u> 合否<br>浜市泉区2 639 不合格<br>浜市戸塚区118 725 合格<br>区上大崎51 709 不合格<br>区目白75 734 合格<br>浜市保土ケ谷区19 684 不合格<br>郡大磯町82 719 合格 |
| <section-header>         試験結果通知書         野中朣&lt;</section-header>                                                                                                    | 一度 Excel などで一覧表を作成して<br>おけば、それを様々な方法で出力<br>する事が出来るのです。                                                                   |

【3】 メイン文書(ひな形)・データファイル(宛名)・差し込みフィールド

差し込み印刷には『メイン文書』と『データファイル』の二つが必要です。 『メイン文書』とは Word で作成された下書き文書の事です。また、メイン文書内の一部差し替えの箇所を『差し込み フィールド』と呼びます。

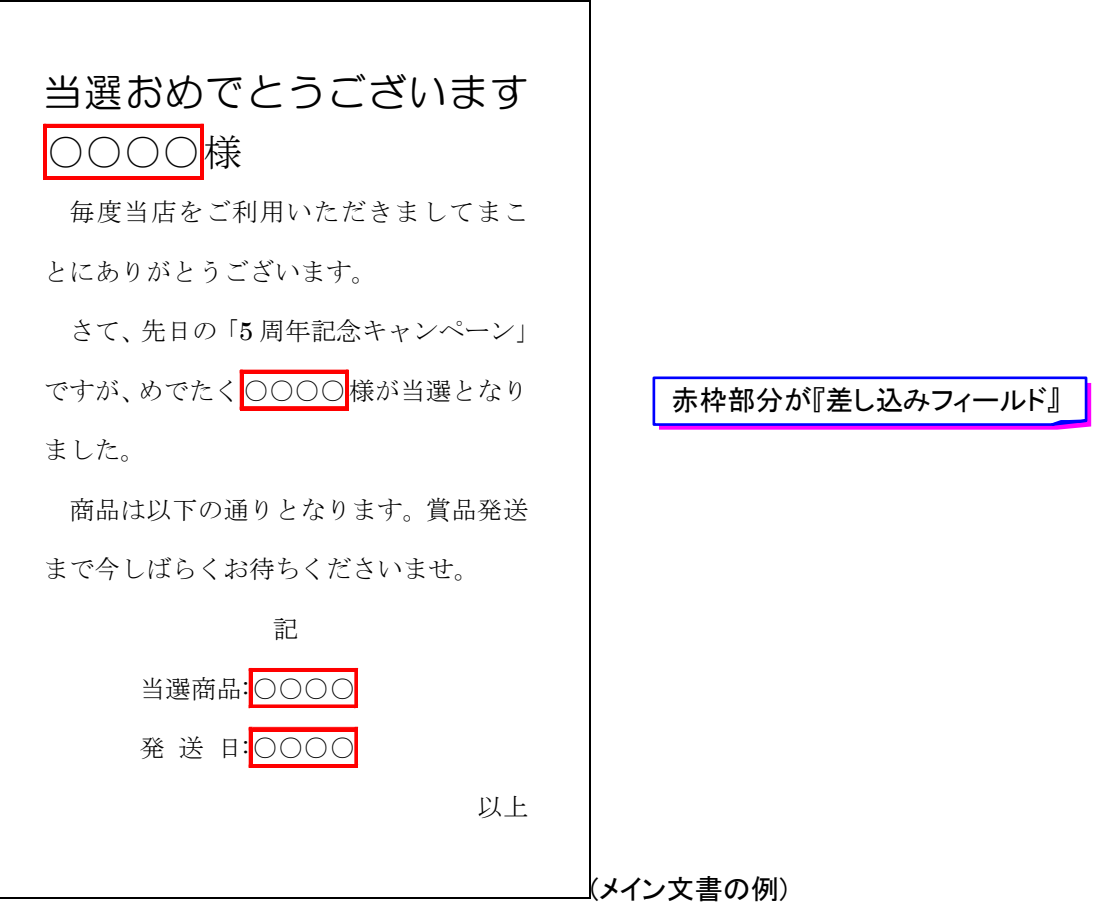

『データファイル』とは、「メイン文書」の『差し込みフィールド』をどのように差し替えるのかが記入されている一覧 表・リストです。Excel で作成するのが一般的ですが、その他のアプリケーションで作成されたデータファイルも使用 可能です(はがき作成ソフトや「Access」などのデータベースソフトなど)。

| 受験番号 | 受験者氏名 | 郵便番号     | 住所             | 点数 合否   |           |
|------|-------|----------|----------------|---------|-----------|
| 1    | 野中瞳   | 245-0006 | 神奈川県横浜市泉区2     | 639 不合格 |           |
| 2    | 斉藤圭介  | 244-0003 | 神奈川県横浜市戸塚区118  | 725 合格  |           |
| 3    | 中沢千佳子 | 141-0021 | 東京都品川区上大崎51    | 709 不合格 |           |
| 4    | 岡崎幸枝  | 171-0031 | 東京都豊島区目白75     | 734 合格  |           |
| 5    | 菅井浩二  | 240-0035 | 神奈川県横浜市保土ケ谷区19 | 684 不合格 |           |
| 6    | 武田陽子  | 255-0001 | 神奈川県中郡大磯町82    | 719 合格  | (データファイル例 |

## 第2章 データファイルの作成

差し込み印刷で使用するデータファイル・一覧表は『リスト』と呼ばれる形式に則っている必要があります。リスト は『フィールド名(フィールドリスト)』、『レコード』、『フィールド』という要素で構成された一覧表です。

#### 【1】 リストの定義

リストとは一番上に項目名を並べて、データを下方向に展開する一覧表のことを指します。項目名の事を[フィールド名]と呼び、1件分のデータ(1行分のデータ)の事を[レコード]と呼びます。

| 会員番号  | 姓   | 性別 | 会場 | クラス | 生年月日       | 受領金   |             |
|-------|-----|----|----|-----|------------|-------|-------------|
| 10010 | 沢   | 女  | 札幌 | В   | 1979/2/27  | 19000 | フィールド名      |
| 10020 | 植松  | 女  | 福岡 | А   | 1978/11/30 | 6000  |             |
| 10030 | 高木  | 男  | 東京 | А   | 1968/10/19 | 13000 |             |
| 10040 | 町田  | 女  | 札幌 | С   | 1977/12/2  | 20000 |             |
| 10050 | 淡野  | 女  | 東京 | С   | 1973/8/4   | 29000 |             |
| 10060 | 和久井 | 女  | 福岡 | С   | 1973/9/27  | 10000 | _ 淡野さんのレコード |
| 10070 | 山下  | 男  | 札幌 | А   | 1984/8/28  | 12000 |             |
| 10080 | 木田  | 女  | 札幌 | С   | 1973/3/27  | 13000 |             |

また、列のデータの事を[フィールド]と呼びます。同じフィールド内のデータは原則として、同じデータ型で統一します。【データ型】とは、データの属性を表すタイプです。[数値型][日付型][時刻型][文字列型]などがあります。

| 会員番号  | 姓   | 性別     | 会場    | クラス | 生年月日       | 受領金   |                |
|-------|-----|--------|-------|-----|------------|-------|----------------|
| 10010 | 沢   | 女      | 札幌    | В   | 1979/2/27  | 19000 |                |
| 10020 | 植松  | 女      | 福岡    | А   | 1978/11/30 | 6000  | 差し込み印刷で使用するデー  |
| 10030 | 高木  | 男      | 東京    | А   | 1968/10/19 | 13000 | タファイルは、必ずこの形式に |
| 10040 | 町田  | 女      | 札幌    | С   | 1977/12/2  | 20000 | 則っている必要があります。  |
| 10050 | 淡野  | 女      | 東京    | С   | 1973/8/4   | 29000 |                |
| 10060 | 和久井 | 2      | 福岡    | С   | 1973/9/27  |       |                |
| 10070 | 山下  |        |       |     | 1984/8/28  |       |                |
| 10080 | 木田  | した」フィ・ | ールトは文 | 子型  | 1973/3/27  |       | 日」フィールドは日付型    |

#### 【2】 Excel でのリスト作成

次節以降で、以下のようなリストを作成します。なお、色や罫線を特に設定する必要はありません。

| お客様番号 | お客様氏名  | 郵便番号     | 都道府県 | 住所1  | 住所2       | 最寄の店舗               | 入会時扣当者 |
|-------|--------|----------|------|------|-----------|---------------------|--------|
| 1001  | 東田美樹   | 245-0006 | 神奈川県 | 横浜市  | 泉区西が岡15   | 弥生台店                | 佐々木    |
| 1002  | 河野陽子   | 244-0003 | 神奈川県 | 横浜市  | <u> </u>  | <u>,,二百八</u><br>戸塚店 | 鈴本     |
| 1003  | 宮川佳子   | 241-0033 | 神奈川県 | 横浜市  | 旭区今宿66    | 二侯川店                | 久保木    |
| 1004  | 輪島里美   | 212-0022 | 神奈川県 | 川崎市  | 幸区神明町1122 | 川崎店                 | 小島     |
| 1005  | 猪俣千佳   | 239-0836 | 神奈川県 | 横須賀市 | 内川245     | 横須賀店                | 藤崎     |
| 1006  | 高野あゆみ  | 243-0011 | 神奈川県 | 厚木市  | 厚木町243    | 本厚木店                | 西野     |
| 1007  | 幸田眞子   | 235-0032 | 神奈川県 | 磯子区  | 新杉田町674   | 港南店                 | 依田     |
| 1008  | 石橋由貴   | 257-0032 | 神奈川県 | 秦野市  | 河原町116    | 秦野店                 | 前田     |
| 1009  | 三田倫子   | 253-0017 | 神奈川県 | 茅ヶ崎市 | 松林16      | 湘南店                 | 今中     |
| 1010  | 小野咲子   | 249-0005 | 神奈川県 | 逗子市  | 桜山27      | 逗子店                 | 中島     |
| 1011  | 内藤由佳   | 221-0861 | 神奈川県 | 神奈川区 | 片倉町68     | 新横浜店                | 加藤     |
| 1012  | 諸岡さおり  | 242-0001 | 神奈川県 | 大和市  | 下鶴間79     | 大和店                 | 武井     |
| 1013  | 吉本香織   | 251-0033 | 神奈川県 | 藤沢市  | 片瀬山85     | 藤沢店                 | 大原     |
| 1014  | 久保田真由子 | 228-0015 | 神奈川県 | 座間市  | 南栗原75     | 大和店                 | 石野     |

# (1) Excel を起動して、「Sheet1」に以下のようなリストを作成しましょう。列幅は適当に調整してください。色や罫線の設定は不要です。

| N.    | licrosoft Exce      | el - Book1     |          |          |                   |                            |            |        |    |          |             | 2 🗙 |
|-------|---------------------|----------------|----------|----------|-------------------|----------------------------|------------|--------|----|----------|-------------|-----|
| : 🗷 ) | ファイル( <u>E</u> ) 編集 | (E) 表示(⊻) 挿    | 入① 書式②   | ) ツール(工) | データ( <u>D</u> ) ウ | フィンドウ(W) ヘルプ(H)            |            |        | 質問 | を入力してくださ | 0 <u>+ </u> | ₽×  |
| in.   | 🖻 🖬 🖪 🎒             | 1 🖪 🖪 🖤 🛍      |          | - 3 -    | (≌ -   🧕          | Σ - 41 31 🛍 🦓              | 100% 🗸 👩 📘 |        |    |          |             |     |
| : MS  | Pゴシック               | - 11 - 19 Z    | n   = =  |          | 0/. • ••0         |                            | » - A -    |        |    |          |             |     |
| : 10  | AE0                 |                | ⊻   =- = | -=       | <b>70</b> ,00     | →.0   3≓ 5≓   ⊞ * <b>`</b> |            |        |    |          |             |     |
|       | A30                 | • /x           | 0        | D        | F                 | F                          | G          | Ц      | T  | 1        | K           |     |
| 1     | お客様番号               | お客様氏名          | 郵便悉号     | 都道府県     | 住所1               | 住所2                        | 最寄の店舗      | 入会時担当者 | 1  | 0        | - 12        | _^  |
| 2     | 1001                | 東田美樹           | 245-0006 | 神奈川県     | 構近市               | 泉区西が岡15                    | 旅生台店       | 佐々木    |    |          |             |     |
| 3     | 1002                | 河野陽子           | 244-0003 | 神奈川県     | 横浜市               | 产场区产场町118                  | 戸塚店        | 給本     |    |          |             |     |
| 4     | 1003                | 宮川佳子           | 241-0033 | 神奈川県     | 横浜市               | 加区今宿66                     | 二俣川店       | 久保木    |    |          |             |     |
| 5     | 1004                | 輪島里美           | 212-0022 | 神奈川県     | 川崎市               | 幸区神明町1122                  | 川崎店        | 小島     |    |          |             |     |
| 6     | 1005                | 猪俣千佳           | 239-0836 | 神奈川県     | 横須賀市              | 内川245                      | 横須賀店       | 藤崎     |    |          |             |     |
| 7     | 1006                | 高野あゆみ          | 243-0011 | 神奈川県     | 厚木市               | 厚木町243                     | 本厚木店       | 西野     |    |          |             |     |
| 8     | 1007                | 幸田眞子           | 235-0032 | 神奈川県     | 磯子区               | 新杉田町674                    | 港南店        | 依田     |    |          |             |     |
| 9     | 1 0 0 8             | 石橋由貴           | 257-0032 | 神奈川県     | 秦野市               | 河原町116                     | 秦野店        | 前田     |    |          |             |     |
| 10    | 1 0 0 9             | 三田倫子           | 253-0017 | 神奈川県     | 茅ヶ崎市              | 松林16                       | 湘南店        | 今中     |    |          |             |     |
| 11    | 1010                | 小野咲子           | 249-0005 | 神奈川県     | 逗子市               | 桜山27                       | 逗子店        | 中島     |    |          |             |     |
| 12    | 1011                | 内藤由佳           | 221-0861 | 神奈川県     | 神奈川区              | 片倉町68                      | 新横浜店       | 加藤     |    |          |             |     |
| 13    | 1012                | 諸岡さおり          | 242-0001 | 神奈川県     | 大和市               | 下鶴間79                      | 大和店        | 武井     |    |          |             |     |
| 14    | 1013                | 吉本香織           | 251-0033 | 神奈川県     | 藤沢市               | 片瀬山85                      | 藤沢店        | 大原     |    |          |             |     |
| 15    | 1014                | 久保田真由子         | 228-0015 | 神奈川県     | 座間市               | 南栗原75                      | 大和店        | 石野     |    |          |             | =   |
| 16    |                     |                |          |          |                   |                            |            |        |    |          |             |     |
| 17    |                     |                |          |          |                   |                            |            |        |    |          |             |     |
| 18    |                     |                |          |          |                   |                            |            |        |    |          |             |     |
| 19    |                     |                |          |          |                   |                            |            |        |    |          |             |     |
| 20    |                     |                |          |          |                   |                            |            |        |    |          |             |     |
| 21    |                     |                |          |          |                   |                            |            |        |    |          |             |     |
| 22    |                     |                |          |          |                   |                            |            |        |    |          |             |     |
| 23    |                     |                |          |          |                   |                            |            |        |    |          |             |     |
| 24    |                     |                | [Cheet   | 1 I ] -  |                   |                            |            |        |    |          |             |     |
| 20    |                     |                | Sneet    | ן ני     |                   |                            |            |        |    |          |             |     |
| 20    |                     | - 7            |          |          |                   |                            |            |        |    |          |             |     |
| 28    |                     |                |          |          |                   |                            |            |        |    |          |             |     |
| 29    |                     |                |          |          |                   |                            |            |        |    |          |             |     |
| 30    |                     |                |          |          |                   |                            |            |        |    |          |             |     |
| 31    |                     | l              |          |          |                   |                            |            |        |    |          |             | ~   |
| 14 4  | • (I) Sheet1 ,      | (S)eet2/Sheet3 | /        |          |                   | 1                          | <          |        |    |          |             |     |
| עדב   | к <b>У</b>          |                |          |          |                   |                            |            |        |    | NUM      |             |     |

このファイルをフロッピーディスク・もしくは USB フラッシュメモリなどに「顧客リスト」というファイル名で保存しま (2) しょう。

保存後は Excel を終了します。

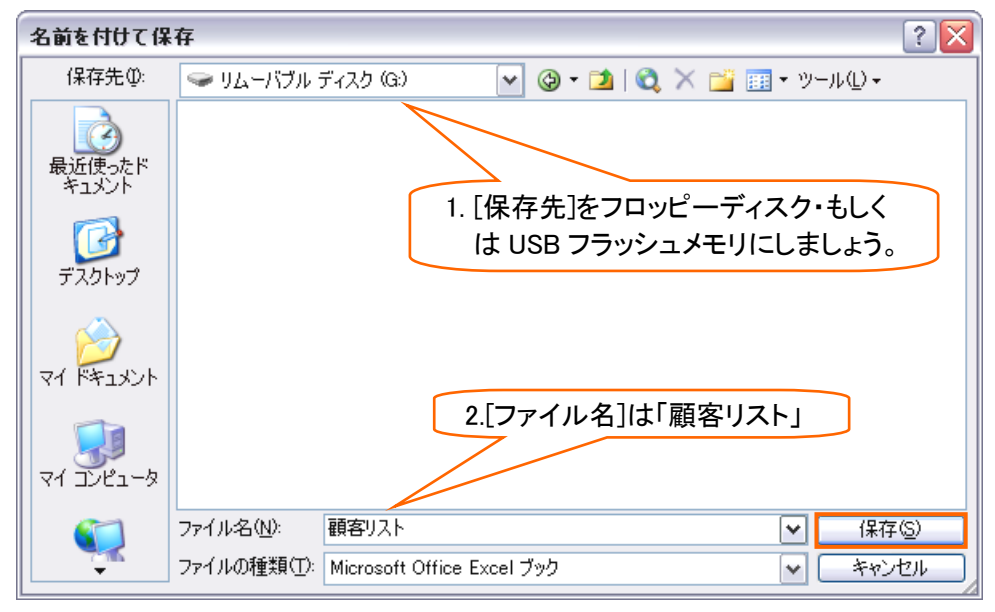

# 第3章 メイン文書

| 【1】 メイン文書と差し込みフィールドの確認                               |         |
|------------------------------------------------------|---------|
| 以下のような文書を作成する予定です。赤枠は差し込みフィールド(差し替え箇所)です。            |         |
|                                                      |         |
| 秋の新商品が入荷しました                                         |         |
| 東田美樹様                                                |         |
| いつも当店をご利用いただきましてまことにありがとうございます。                      |         |
| Takada マート <mark>弥生台店</mark> の佐々木です。さて、耳寄りな情報がございますの |         |
| でお知らせさせていただきます。                                      |         |
| ただいまキャンペーン中に付き、9 月 16 日までに会員のお客様がこのはがき               |         |
| をお持ちいただきますと、漏れなく 500 円分の割引券と交換させていただき                |         |
| ます。                                                  |         |
| なお、当店では先週たくさんの秋物新商品が入荷しました。お立ち寄りの際は                  |         |
| ぜひご覧くださいませ。お待ちしております。                                |         |
| Takada マート <mark>弥生台店</mark> 担当 <mark>佐々木</mark>     |         |
|                                                      |         |
|                                                      |         |
|                                                      | (予想完成図) |

#### 【2】 メイン文書の作成

差し込み印刷時には『差し込みフィールド』を除いた下書き文書を事前に作成しておきます。 はがきサイズで、余白は上下左右 10mm にし、以下のような文章を作成しておきましょう。作成したら、フロッピーディスクや、USB フラッシュメモリなどに「秋の新商品」というファイル名で保存しておきましょう。

| 秋の新商品が入荷しました                                      |             |
|---------------------------------------------------|-------------|
| 様                                                 |             |
| いつも当店をご利用いただきましてまことにありがとうございます。                   |             |
| Takada マートのです。さて、耳寄りな情報がございますのでお知らせさせて<br>いただきます。 |             |
| ただいまキャンペーン中に付き、9月16日までに会員のお客様がこのはがき               |             |
| をお持ちいただきますと、漏れなく 500 円分の割引券と交換させていただき<br>ます。      |             |
| なお、当店では先週たくさんの秋物新商品が入荷しました。お立ち寄りの際は               |             |
| ぜひご覧くださいませ。お待ちしております。                             |             |
| Takada マート 担当                                     |             |
|                                                   |             |
|                                                   | <br>(秋の新商品) |